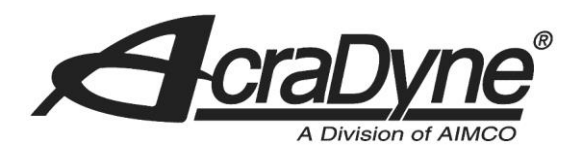

10000 SE Pine Street

Portland, OR 97216

TEL: 800.852.1368

FAX: 503.262.3410

www.aimco-global.com

# Configuring a Mitsubishi PLC CC-Link Network

Author: Sam Stewart/Kade Olson

Date: May 10, 2017

# Introduction

AcraDyne Gen IV Controllers are available with CC-Link (Version 1 and 2) communication capability. As such, they can be implemented as Remote Device Stations on a CC-Link network and supervised by a Master Station for error proofing and data collection. This document is intended to explain the steps involved in configuring a Mitsubishi Melsec Q-Series PLC for communication with an AcraDyne Gen IV Controller via CC-Link network.

## Equipment/Software

- CC-Link capable controller from AIMCO.
  - AcraDyne Gen IV Controller ().
  - Anybus CC-Link Slave Module (AB6211).
- Mitsubishi Melsec Q-Series PLC (Base Unit, Power Supply, CPU)
- Mitsubishi QJ61BT11N CC-Link Master Module.
- GX Developer, Version 8
- USB to RS-232 mini-DIN 6 cable (USB-QC30R2 Programming Cable)
- CC-Link Data Cable

### **Initial Setup**

• Connect the PC to the PLC's RS-232 port via the Programming Cable.

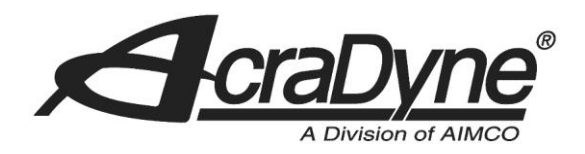

- Connect the CC-Link Master Module to the Anybus CC-Link Module in the Gen IV Controller
- Power-on the PLC and the Gen IV Controller

## Configuring the Gen IV Controller

The CC-Link connection parameters for the Gen IV Controller depend on the assigned ANYBUS Inputs and Outputs. Therefore, the ANYBUS Inputs and Outputs should be configured prior to configuring the connection parameters.

From the Home screen on the Gen IV Controller, navigate to the ANYBUS Configuration screen. [Controller] -> [Communication Interface] -> [ANYBUS]

Set the station number, baud rate, and CC-Link version. Then click the green check mark to save the settings.

Wait approximately 20 seconds for the Gen IV Controller's CC-Link module to reboot, then navigate to the ANYBUS Configuration screen again and take note of the number of occupied stations and extension cycles. (For CC-Link version 1, the number of extension cycles is always one.) You will need these values to configure the station information in GX Developer. The tables on the next page show how many stations and extension cycles the Gen IV Controller will occupy based on number of ANYBUS Input/Output words.

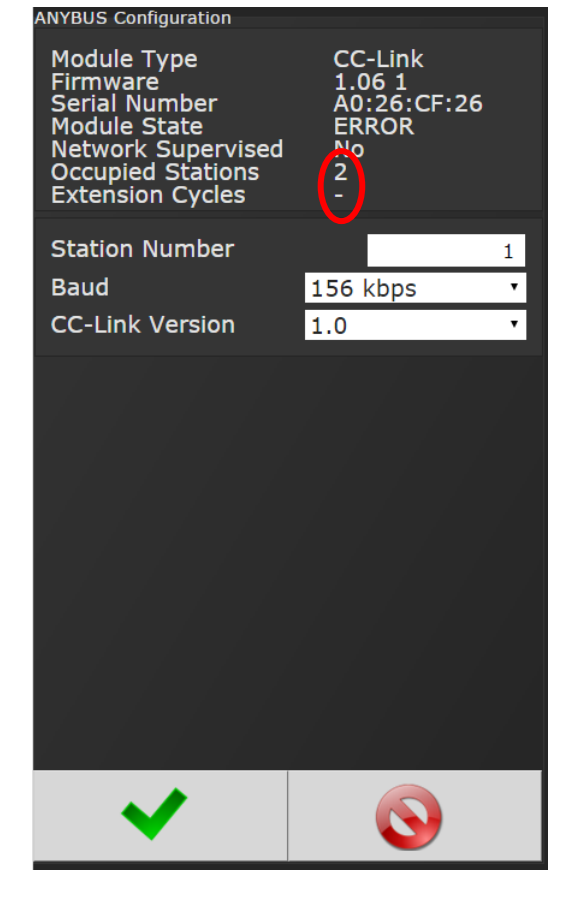

Figure 1. CC-Link ANYBUS Configuration Screen

10000 SE Pine Street

Portland, OR 97216

TEL: 800.852.1368

FAX: 503.262.3410

www.aimco-global.com

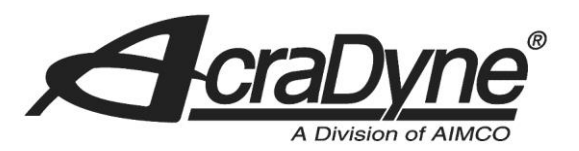

#### Table 1 – Stations Required by Gen IV Controller with CC-Link Version 1.

| CC-Link Version 1 |       | Input Words(16-bit) |             |            |            |            |  |  |
|-------------------|-------|---------------------|-------------|------------|------------|------------|--|--|
|                   |       | 0-4                 | 0-4 5-8 9-1 |            | 13-16      | 17-20      |  |  |
| Out               | 0-3   | 1 station           | 2 stations  | 3 stations | 4 stations | 5 stations |  |  |
| put V             | 4-7   | 2 stations          | 2 stations  | 3 stations | 4 stations | 5 stations |  |  |
| Nord              | 8-11  | 3 stations          | 3 stations  | 3 stations | 4 stations | 5 stations |  |  |
| s (16             | 12-15 | 4 stations          | 4 stations  | 4 stations | 4 stations | 5 stations |  |  |
| -bit)             | 16-19 | 5 stations          | 5 stations  | 5 stations | 5 stations | 5 stations |  |  |

## 10000 SE Pine Street

Portland, OR 97216

TEL: 800.852.1368

FAX: 503.262.3410

www.aimco-global.com

Table 2 – Stations and Expansion Cycles Required by Gen IV Controller with CC-Link Version 2.

| CC-Link<br>Version 2 |        | Input Words (16-bit) |            |            |            |            |            |            |  |  |
|----------------------|--------|----------------------|------------|------------|------------|------------|------------|------------|--|--|
|                      |        | 0-4                  | 5-8        | 9-16       | 17-32      | 33-64      | 65-96      | 97-128     |  |  |
| 0.2                  |        | 1 station            | 1 station  | 1 station  | 1 station  | 2 station  | 3 stations | 4 stations |  |  |
|                      | 0-5    | 1 cycle              | 2 cycles   | 4 cycles   | 8 cycles   | 8 cycles   | 8 cycles   | 8 cycles   |  |  |
|                      | 4 7    | 1 station            | 1 station  | 1 station  | 1 station  | 2 stations | 3 stations | 4 stations |  |  |
| -                    | 4-7    | 2 cycles             | 2 cycles   | 4 cycles   | 8 cycles   | 8 cycles   | 8 cycles   | 8 cycles   |  |  |
| Output               | 0 1 5  | 1 station            | 1 station  | 1 station  | 1 station  | 2 stations | 3 stations | 4 stations |  |  |
|                      | 8-15   | 4 cycles             | 4 cycles   | 4 cycles   | 8 cycles   | 8 cycles   | 8 cycles   | 8 cycles   |  |  |
| ₩o                   | 16.21  | 1 station            | 1 station  | 1 station  | 1 station  | 2 stations | 3 stations | 4 stations |  |  |
| rds                  | 10-31  | 8 cycles             | 8 cycles   | 8 cycles   | 8 cycles   | 8 cycles   | 8 cycles   | 8 cycles   |  |  |
| (16                  | 22 62  | 2 stations           | 2 stations | 2 stations | 2 stations | 2 stations | 3 stations | 4 stations |  |  |
| -bit                 | 52-05  | 8 cycles             | 8 cycles   | 8 cycles   | 8 cycles   | 8 cycles   | 8 cycles   | 8 cycles   |  |  |
| )                    | 64.05  | 3 stations           | 3 stations | 3 stations | 3 stations | 3 stations | 3 stations | 4 stations |  |  |
|                      | 04-95  | 8 cycles             | 8 cycles   | 8 cycles   | 8 cycles   | 8 cycles   | 8 cycles   | 8 cycles   |  |  |
|                      | 06 127 | 4 stations           | 4 stations | 4 stations | 4 stations | 4 stations | 4 stations | 4 stations |  |  |
|                      | 90-127 | 8 cycles             | 8 cycles   | 8 cycles   | 8 cycles   | 8 cycles   | 8 cycles   | 8 cycles   |  |  |

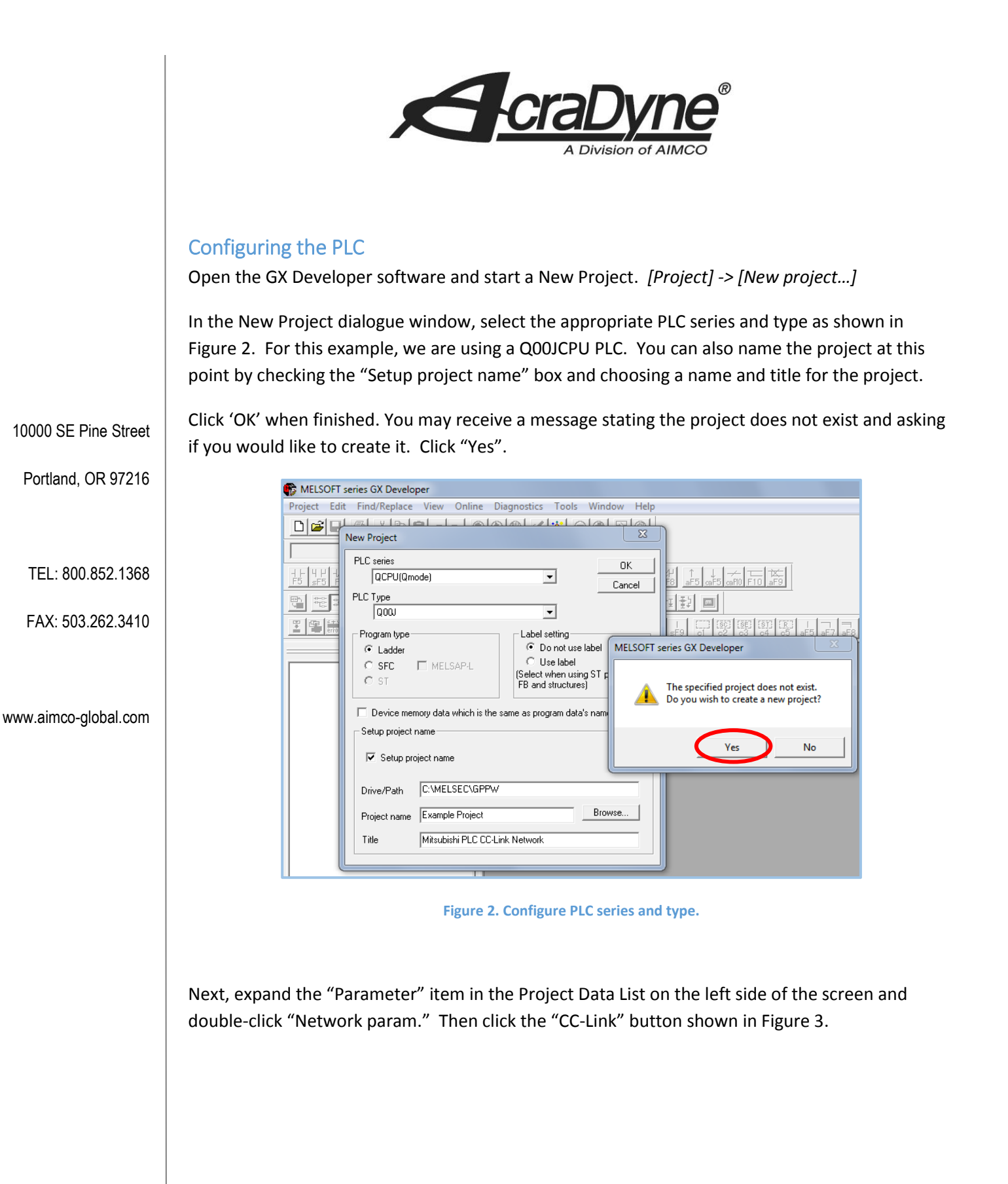

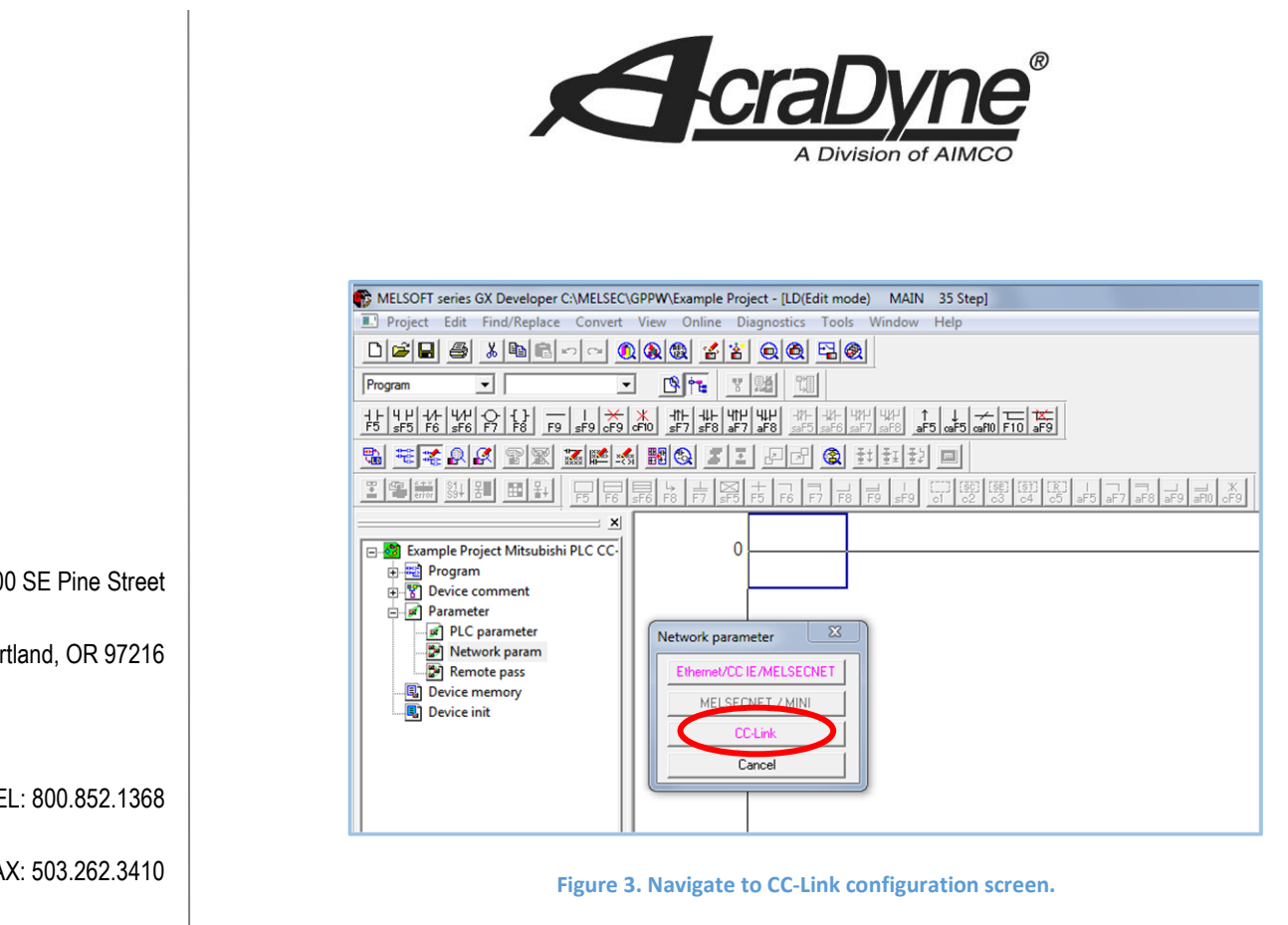

On the CC-Link Network Parameters screen shown below in Figure 4, specify the network parameters. Be sure to select the "No. of board in module"

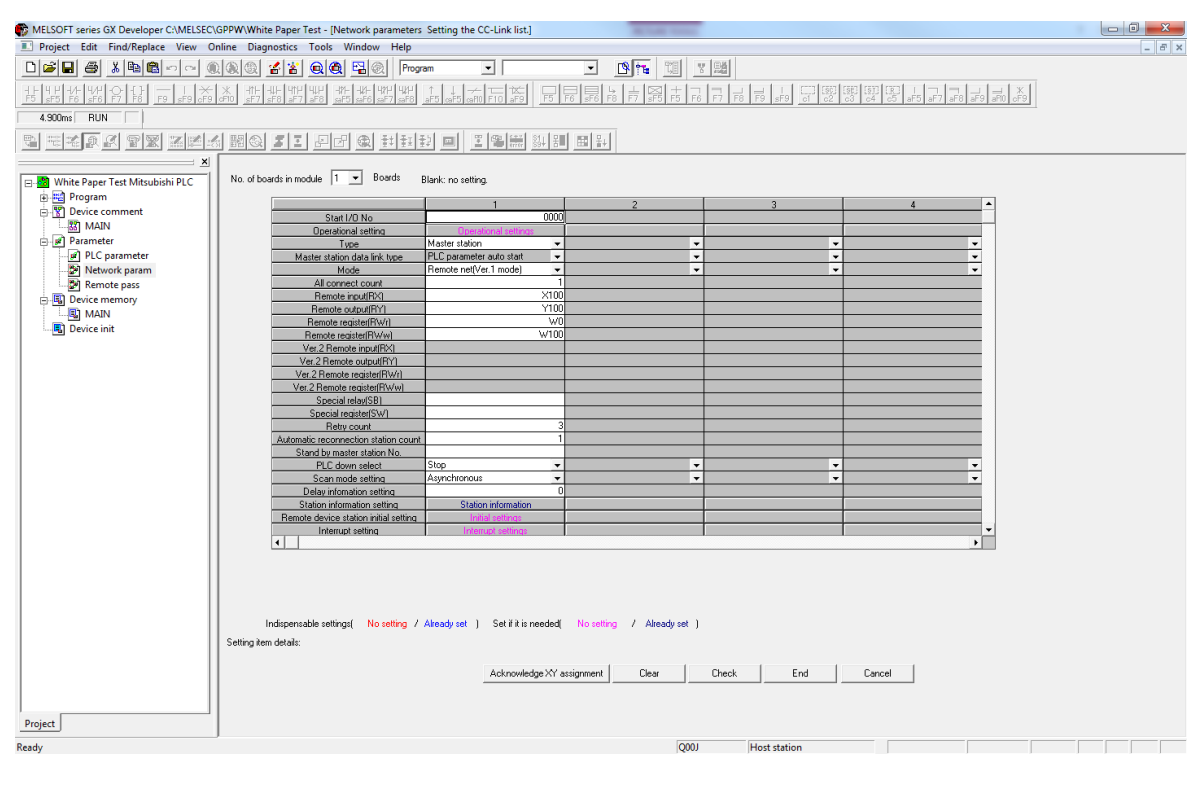

Figure 4. Configure CC-Link network parameters.

10000 SE Pine Street

Portland, OR 97216

TEL: 800.852.1368

FAX: 503.262.3410

www.aimco-global.com

|                                        | A Division of AIMCO                                                                                                    |
|----------------------------------------|----------------------------------------------------------------------------------------------------|
|                                        | No. of boards in module refers to the number of Master/Local modules on base unit – in this example we have one Master module.                                                                                                    |
|                                        | <b>Start I/O No</b> is the first I/O point of the CC-Link Master module. The Master is in slot 0 in this case, and has 32 I/O points, so it occupies I/O points $0 - 1F$ (hex). If the Master module were in a different slot, the default start I/O number would be different.                                                                     |
| 10000 SE Pine Street                   | <b>Type</b> determines the function of the module on the network (Master, Local, Standby Master) and must set to <i>Master station</i> .                                                                                                    |
| Portland, OR 97216                     | <b>Mode</b> must be set to the appropriate version for your CC-Link network – <i>Remote net(Ver. 1 mode)</i> or <i>Remote net(Ver. 2 mode)</i> . AcraDyne Gen IV Controllers are compatible with CC-Link versions 1 and 2.                                                                                                    |
| TEL: 800.852.1368<br>FAX: 503.262.3410 | All connect count is the total number of Remote Devices connected to this Master Station. The network in this example consists of the Master and 1 Remote Device.                                                                                                    |
| www.aimco-global.com                   | <b>Remote input(RX)</b> is the offset for the CC-Link Remote Input data (Slave -> Master, bit data). The Gen IV Controller does not utilize Remote I/O data other than for handshaking. Set this parameter to a value that does not conflict with any other I/O devices on the CC-Link network. For this example we will set it to X100.            |
|                                        | <b>Remote output(RY)</b> is the offset for the CC-Link Remote Output data (Master -> Slave, bit data).<br>The Gen IV Controller does not utilize Remote I/O data other than for handshaking. Set this<br>parameter to a value that does not conflict with any other I/O devices on the CC-Link network.<br>For this example we will set it to Y100. |
|                                        | <b>Remote register(RWr)</b> is the offset for the CC-Link Remote Read register (Slave -> Master, word data). For this example we will set it to W0.                                                                                                    |
|                                        | <b>Remote register(RWw)</b> is the offset for the CC-Link Remote Write register (Master -> Slave, word data). For this example we will set it to W100.                                                                                                    |
|                                        | <b>Station information setting</b> is where the parameters for each slave station are configured. Click on <i>Station information</i> as shown in Figure 5 below.                                                                                                    |
|                                        |                                                                                                    |
|                                        |                                                                                                    |

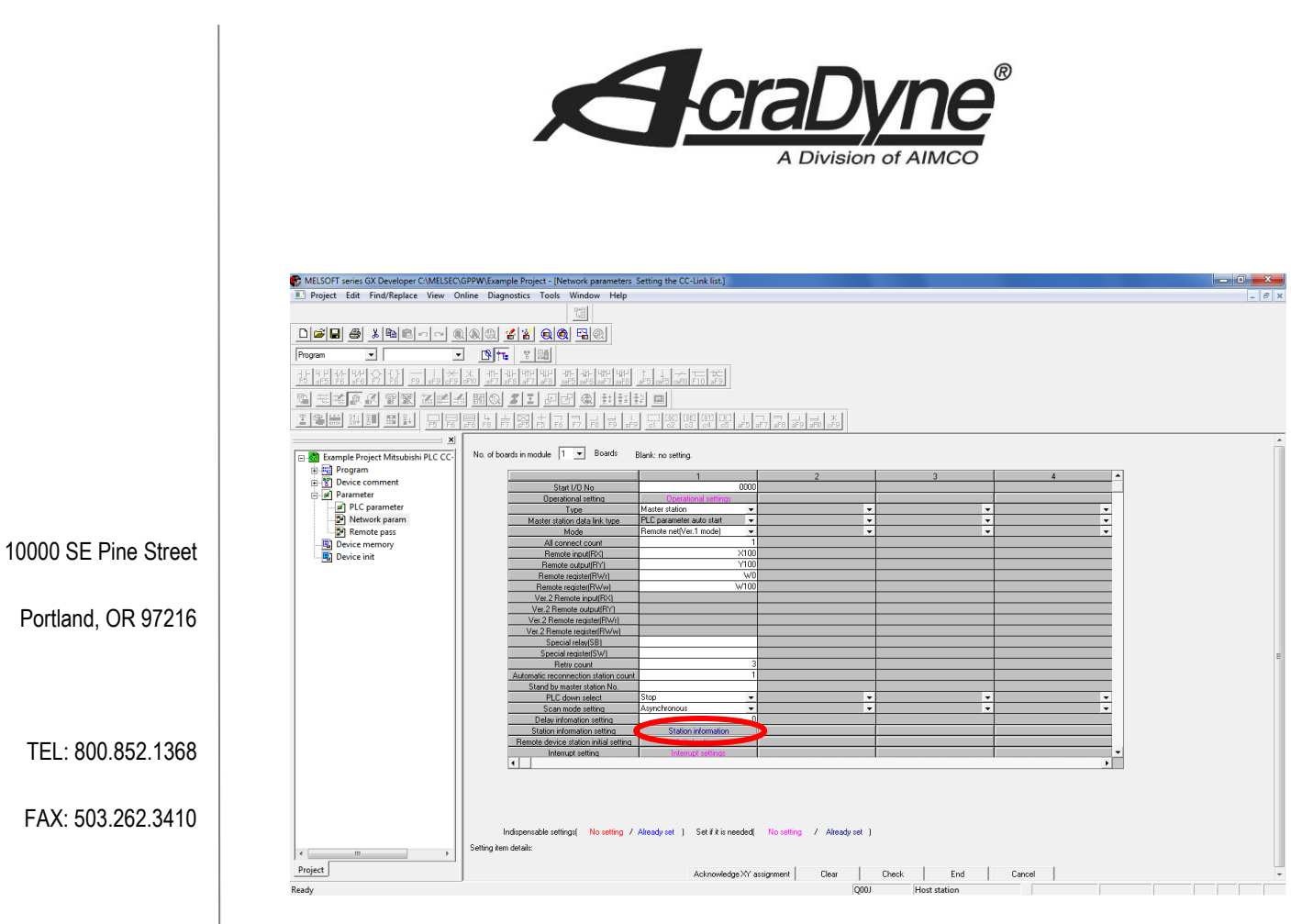

#### www.aimco-global.com

Figure 5

This will bring up the Station Information window as shown below in Figure 6.

The **Station type** for a Gen IV on a CC-Link network is Remote device station.

The next two parameters, **Expanded cyclic setting** and **Exclusive station count**, must be set to the values determined when configuring the Gen IV Controller. For CC-Link version 1, the **Expanded cyclic setting** will always be single.

| Station No       Expanded cyclic setting       Exclusive station       Remote station points       Reserve/invalid station select       Intelligent buffer select(word)       Accent (word)         1/1       Remote device station       Intelligent word       Intelligent word       Intelintelligent word       Intelligent wo                                                                                                    | CC-Link sta | tion information. Module 1 | L        |        |                       |                |                 |             |             | ×          |
|----------------------------------------------------------------------------------------------------|-------------|----------------------------|----------|--------|-----------------------|----------------|-----------------|-------------|-------------|------------|
| Station No     Station type     Expanded cyclic setting     Exclusive station count     Remote station points     Reserve/invalid     Intelligent buffer select(word)       1/1     Remote device station     single     Exclusive station 2     64 points     No setting     Intelligent buffer select(word)                                                                                                    |             |                            |          |        |                       |                |                 |             |             |            |
| Station No.     Station type     cyclic setting     count     points     station select     Send     Receive     Automatic       1/1     Remote device station <ul> <li>single</li> <li>Exclusive station 2</li> <li>64 points</li> <li>No setting</li> <li>No setting</li> <li>Default</li> <li>Check</li> <li>End</li> <li>Cancel</li> <li>Cancel</li> <li>Cance</li></ul>                                                                                                    |             |                            | Expan    | ded    | Exclusive station     | Remote station | Reserve/invalid | Intelligent | buffer sele | ct(word) 🔺 |
| 1/1     Remote device station <ul> <li>Image: Image: Image:</li></ul> | Station No. | Station type               | cyclic s | etting | count                 | points         | station select  | Send        | Receive     | Automatic  |
| Default Check End Cancel                                                                                                    | 1/1         | Remote device station      | 👻 single | -      | Exclusive station 2 👻 | 64 points      | ▼ No setting ▼  |             |             | -          |
| Default Check End Cancel                                                                                                    |             |                            |          |        |                       |                |                 |             |             |            |
| Default Check End Cancel                                                                                                    |             |                            |          |        |                       |                |                 |             |             |            |
| Default Check End Cancel                                                                                                    |             |                            |          |        |                       |                |                 |             |             |            |
| Default Check End Cancel                                                                                                    |             |                            |          |        |                       |                |                 |             |             |            |
| Default Check End Cancel                                                                                                    |             |                            |          |        |                       |                |                 |             |             |            |
| Default Check End Cancel                                                                                                    |             |                            |          |        |                       |                |                 |             |             |            |
| Default Check End Cancel                                                                                                    |             |                            |          |        |                       |                |                 |             |             |            |
| Default Check End Cancel                                                                                                    |             |                            |          |        |                       |                |                 |             |             |            |
|                                                                                                    |             | Defaul                     | t I      | Cł     | ieck E                | ind Cancel     |                 |             |             |            |
|                                                                                                    |             |                            |          |        |                       |                |                 |             |             |            |
|                                                                                                    |             |                            |          |        |                       |                |                 |             |             |            |

Figure 6. Configure station information.

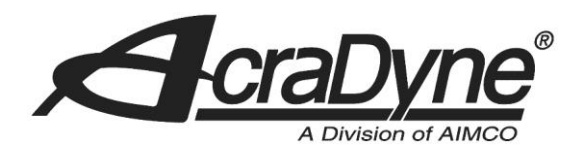

Click end on the Station Information window to save the settings. Click end again on the CC-Link Configuration screen. You may have to scroll down to see the button.

## **PLC Handshaking**

The Gen IV Controller requires handshaking with the PLC over CC-Link network. There are differences in how the handshaking must be carried out between CC-Link version 1 and version 2. This process is described below for each CC-Link version.

#### CC-Link Version 1

The handshaking area is offset in memory according to the following formula:

(Formula 1)

FAX: 503.262.3410

TEL: 800.852.1368

10000 SE Pine Street

Portland, OR 97216

www.aimco-global.com

HAO = Remote input(RX) + ((m+n)\*10 Hex)

Where HAO is the Handshake Area Offset, *Remote input(RX)* is the value set on the Network Parameters screen (100 Hex in this example), and *m* and *n* are determined as follows:

m = (station number - 1) \* 2

n = (# of occupied stations \* 2) - 1

In this example, the *station number* is 1 and the *# of occupied stations* is 2, so *m* and *n* are 0 and 3, respectively. When these values are plugged back into Formula 1, we get a Handshaking Area Offset of 130 Hex.

The handshaking area is structured as shown in Table 3 for CC-Link Version 1.

Table 3 – Handshaking area: CC-Link Version 1.

| Bit   | Slave -> Master (RX)                 | Master -> Slave (RY)                  |
|-------|--------------------------------------|---------------------------------------|
| 0-7   | Reserved                             | Reserved                              |
| 8     | Initial data processing request flag | Initial data processing complete flag |
| 9     | Initial data setting complete flag   | Initial data setting request flag     |
| А     | Error status flag                    | Error reset request flag              |
| В     | Remote READY                         | Reserved                              |
| C – F | Reserved                             | Reserved                              |

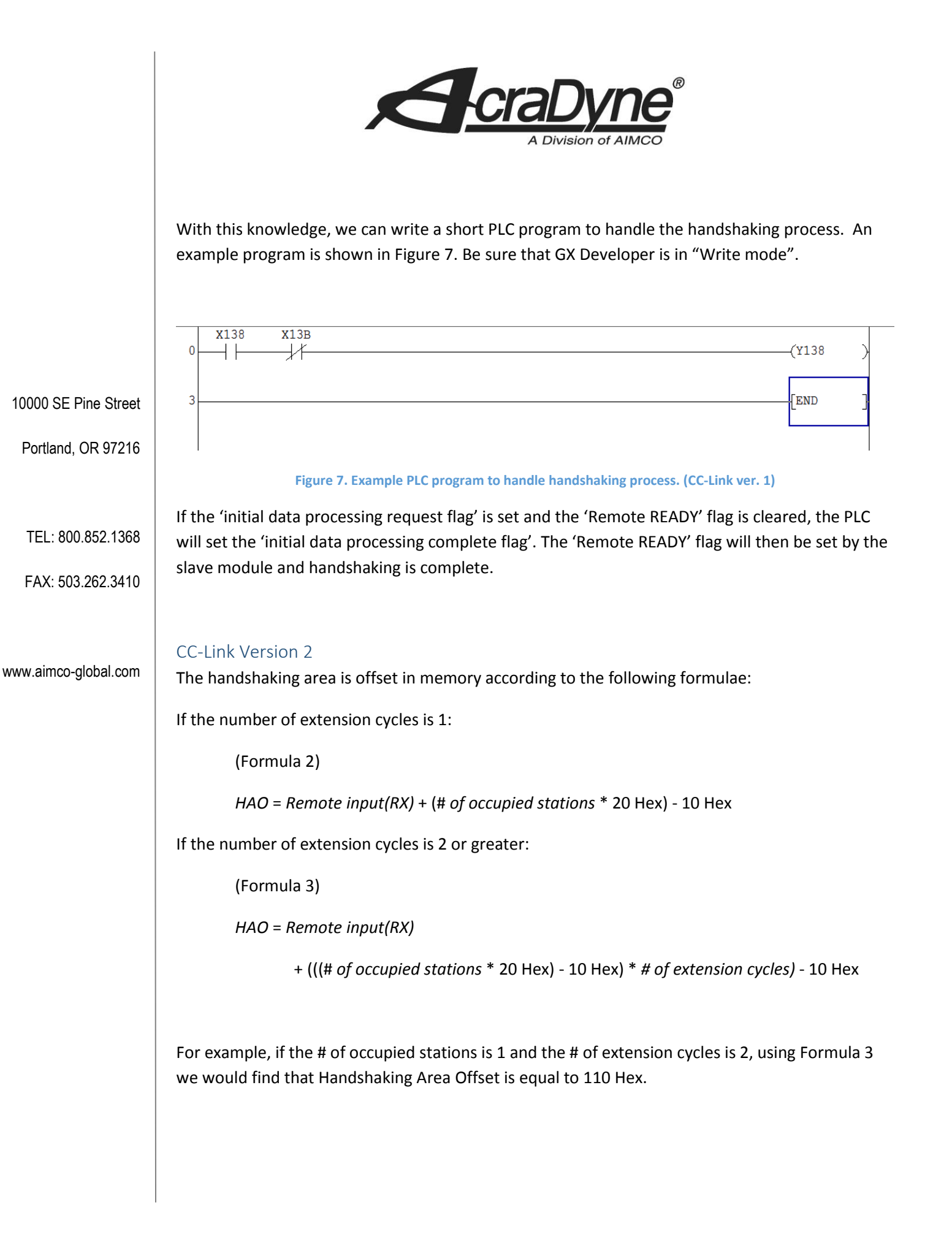

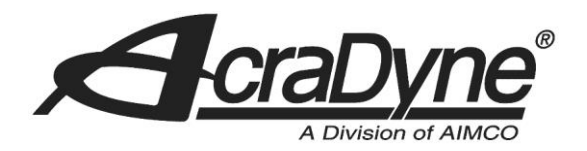

The handshaking area is structured as shown in Table 4 for CC-Link Version 2.

#### Table 4 – Handshaking area: CC-Link Version 2.

| Bit   | Slave -> Master (RX)                 | Master -> Slave (RY)                  |  |
|-------|--------------------------------------|---------------------------------------|--|
| 0-7   | Reserved                             | Reserved                              |  |
| 8     | Initial data processing request flag | Initial data processing complete flag |  |
| 9     | Initial data setting complete flag   | Initial data setting request flag     |  |
| А     | Error status flag                    | Error reset request flag              |  |
| В     | Remote READY                         | Reserved                              |  |
| C – F | Reserved                             | Reserved                              |  |

10000 SE Pine Street

Portland, OR 97216

TEL: 800.852.1368

FAX: 503.262.3410

www.aimco-global.com

With this knowledge, we can write a short PLC program to handle the handshaking process. An example program is shown in Figure 8.

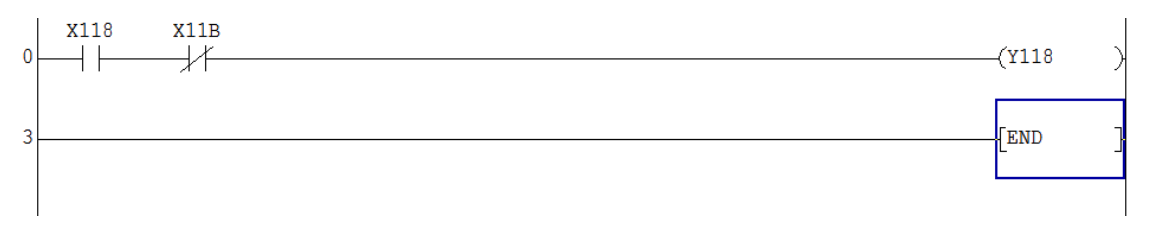

#### Figure 8. Example PLC program to handle handshaking process. (CC-Link ver. 2)

If the 'initial data processing request flag' is set and the 'Remote READY' flag is cleared, the PLC will set the 'initial data processing complete flag'. The 'Remote READY' flag will then be set by the slave module and handshaking is complete.

When finished, select "Convert" and click "Convert".

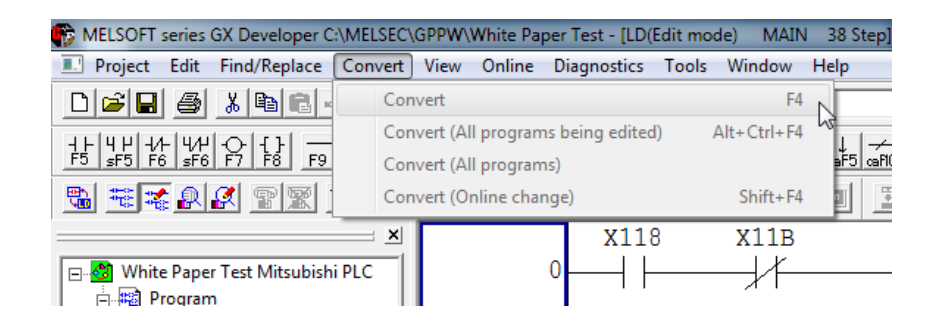

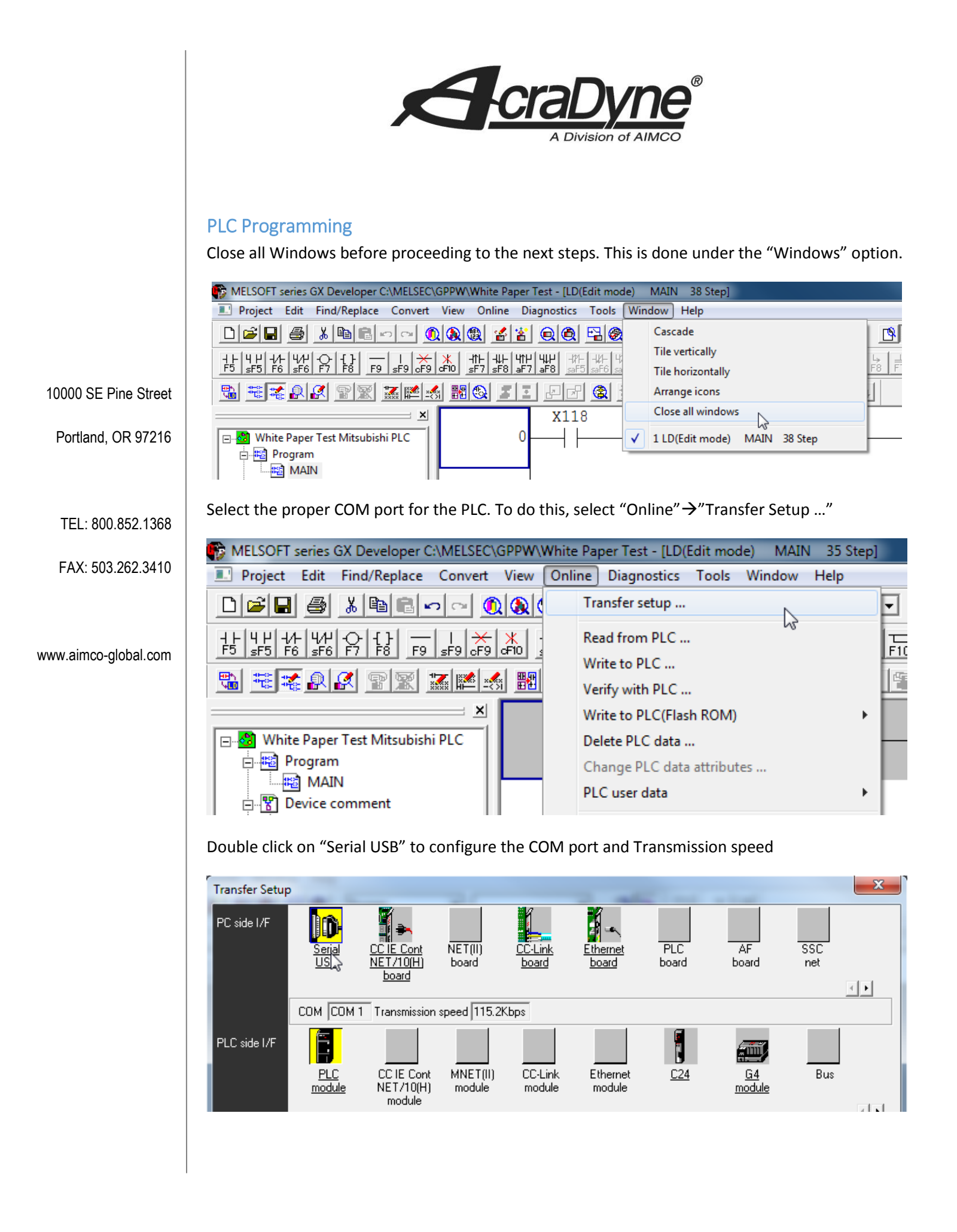

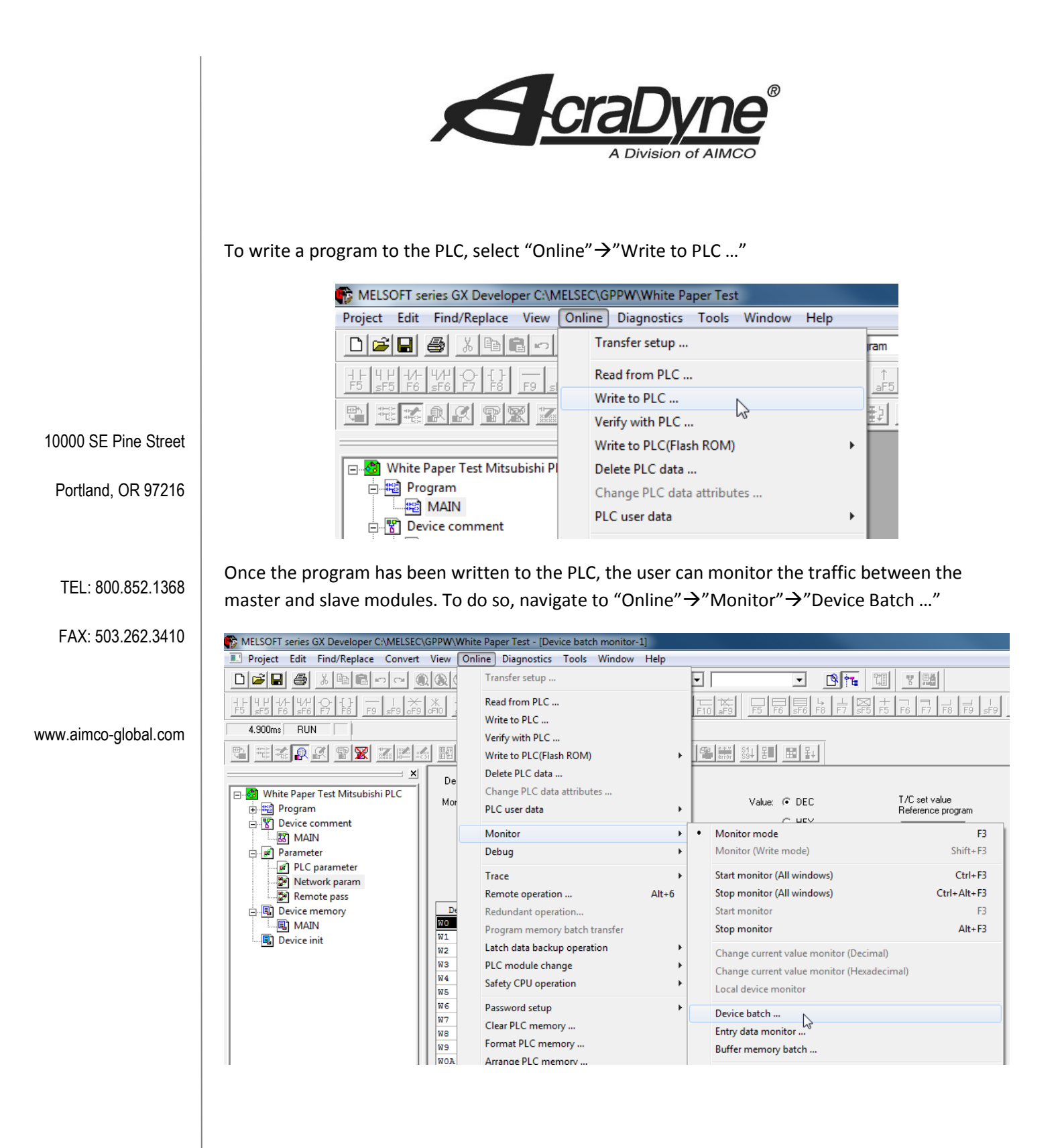

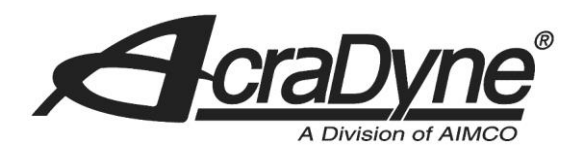

Enter "W0" into the "Device" field to view the controller's transmitted data (slave to master). Click the "Start monitor" button to see live data. In this example we see the default I/O settings.

| Monitor format: | Bit & Word | Display: | <ul> <li>16bit integ</li> </ul> | ger                 | Value:  | DEC   | T/C set v<br>Beferenc |
|-----------------|------------|----------|---------------------------------|---------------------|---------|-------|-----------------------|
|                 | C Bit      |          | <ul> <li>32bit integ</li> </ul> | ger                 |         | ○ HEX | MAIN                  |
|                 | C Word     |          | C. Real num                     | iber (sinale preci: | sion)   |       | Imena                 |
|                 |            |          | C. Dealara                      |                     |         |       | Start n               |
|                 |            |          |                                 | ibei (double prec   | asionij |       | Stop r                |
|                 |            |          | C ASCII chi                     | aracter             |         |       |                       |
| Device          | +FEDC +B   | A 9 8    | +7654                           | +3 2 1 0            |         |       | -                     |
| WO              | 00000      | 0 0 0    | 0000                            | 0 0 0 0             |         |       | O Uption              |
| W1              | 00000      | 011      | 0000                            | 0 0 0 0             |         | 76    | 8                     |
| W2              | 0 0 0 0 0  | 000      | 0000                            | 0001                |         |       | 1                     |
| W3              | 00000      | 0 0 0    | 0000                            | 0001                |         |       | 1 Devic               |
| W4              | 00000      | 000      | 0000                            | 0 0 0 0             |         |       | 0                     |
| W5              | 00000      | 000      | 1 1 0 0                         | 0101                |         | 19    | 7                     |
| W6              | 00000      | 000      | 1100                            | 0101                |         | 19    | 7 Clo                 |
| W7              | 00000      | 000      | 0000                            | 0 0 0 0             |         |       | 0                     |
| WB              | 00000      | 0 0 0    | 0000                            | 0 0 0 0             |         |       | 0                     |
| W9              | 00000      | 0 0 0    | 0000                            | 0 0 0 0             |         |       | 0                     |
| WOA             | 00000      | 0 0 0    | 0000                            | 0 0 0 0             |         |       | 0                     |
| WOB             | 00000      | 0 0 0    | 0000                            | 0 0 0 0             |         |       | 0                     |
| WOC             | 00000      | 0 0 0    | 0000                            | 0 0 0 0             |         |       | 0                     |
| WOD             | 00000      | 000      | 0 0 0 0                         | 0 0 0 0             |         |       | 0                     |
| WOE             | 00000      | 000      | 0000                            | 0 0 0 0             |         |       | 0                     |
| WOF             | 00000      | 000      | 0000                            | 0 0 0 0             |         |       | 0                     |
| W10             | 00000      | 000      | 0 0 0 0                         | 0 0 0 0             |         |       | 0                     |
| W11             | 00000      | 000      | 0000                            | 0 0 0 0             |         |       | 0                     |
| W12             | 0 0 0 0 0  | 000      | 0 0 0 0                         | 0 0 0 0             |         |       | 0                     |
| W13             | 0 0 0 0 0  | 0 0 0    | 0 0 0 0                         | 0 0 0 0             |         |       |                       |

10000 SE Pine Street

Portland, OR 97216

TEL: 800.852.1368

FAX: 503.262.3410

www.aimco-global.com

To view the controller's received data (master to slave), simply enter "W100" into the "Device" field and click the "Start monitor" button. In this example, we will manually transfer data to the controller. Double click on the first device and the following menu will appear.

| Device test                              | ×            |
|------------------------------------------|--------------|
| Bit device                               |              |
| Device                                   | Close        |
| FORCE ON FORCE OFF Toggle force          | Hide history |
| Word device/buffer memory                |              |
| © Device W100                            | •            |
| C Buffer memory Module start I/O 💽 (Hex) |              |
| Address THEX -                           | ]            |
| Setting value DEC  16 bit integer        | ▼ Set        |
| Program<br>Label reference program       | -            |
| Execution history                        |              |
| Device Setting condition                 | Find         |
| W101 U                                   | Find next    |
|                                          | Re-setting   |
|                                          | Clear        |
|                                          |              |

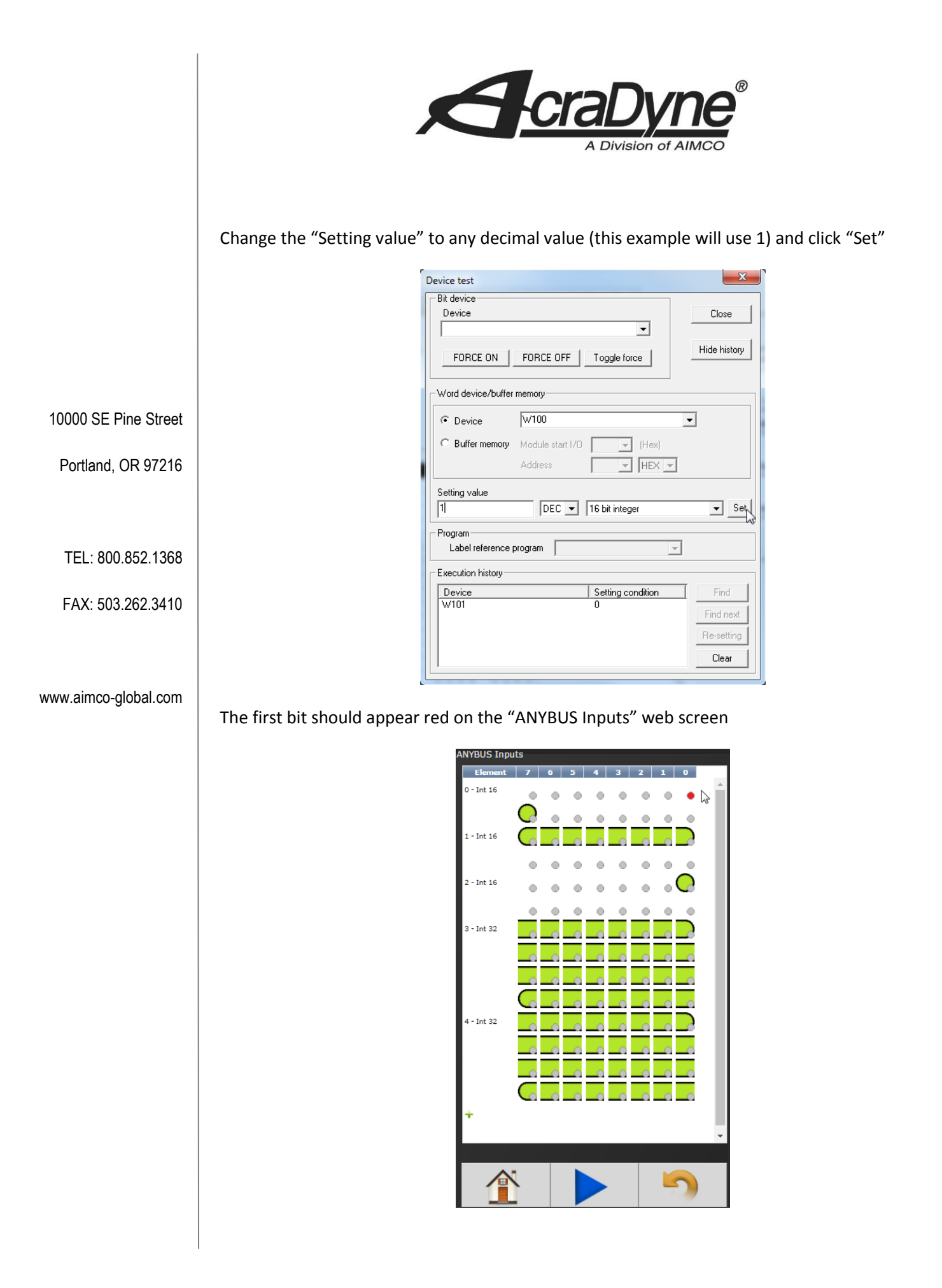

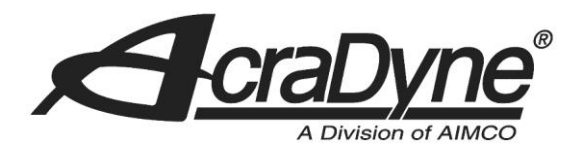

**ANYBUS Default Inputs** Element Bit 7 6 5 4 3 2 1 0 - Int 16 Stop 1 - Int 16 Select Job 2 - Int 16 **Reset Job** 3 - Int 32 Set ID 4 - Int 32 Set Date/Time **ANYBUS Default Outputs** Element Bit 7 6 5 4 3 2 1 0 - Int 16 Angle Angle Torque Torque High Low High Low 1 - Int 16 Error Tool Enabled (N.C) 2 - Int 16 External Job Controlled Complete NOK ОК 3 - Int 16 ОК 4 - Int 16 Torque (x10) 5 - Int 16 Angle 6 - Int 16 Angle

10000 SE Pine Street

Portland, OR 97216

TEL: 800.852.1368

FAX: 503.262.3410

www.aimco-global.com